# 9eSIM eLPA 小工具 使用说明

## 基本参数: 连接方式: 蓝牙、WiFi (only2.4G) 输入: 5v、100mA MAX

## 一、使用准备

1、手机打开蓝牙,建议同时开启个人热点;

- 2、使用 type-c 数据线为小工具通电(5V)。
- 3、小设备通电、插卡;
- 4、打开 9eSIM eLPA 微信小程序①;

5、进入主界面,下拉界面连接设备②,或点击顶部"eLPA"按钮手动连接设备③;

#### 二、写卡

6、点击顶部"eLPA"按钮,填写 WIFI 网络配置信息,并点击"Set"按钮予以保存③ (请注意,设备仅支持 2.4G 频段,建议首选连接手机热点);

7、点击页面下端空白位置返回首页,通过下拉界面以获取 eSIM 卡存储的数据④(请勿频繁操作,建议大概 10 秒 左右的操作频率):

8、点击 "Download"按钮, 通过键盘输入、扫码录入卡片信息, 对 eSIM 卡进行写卡操作, 再次点击 "Download" 按钮以确认⑤;

9、写卡完成,点击页面下端空白位置返回首页,通过下拉界面以获取 eSIM 卡存储的数据⑥ (请勿频繁操作,建议 大概 10 秒左右的操作频率),若仅写卡,无卡管理需求的,检查确认 eSIM 卡存储的信息正常显示后,拔卡插入手 机即可尽情体验您的 eSIM 套餐,设备即可断电。

#### 三、卡管理(卡管理无需设备连接 WIFI 网络)

6、点击页面下端空白位置返回首页,通过下拉界面以获取 eSIM 卡存储数据④(请勿频繁操作,建议大概 10 秒左 右的操作频率):

7、长按 profile 可以切换 profile 状态为启用或停用,同时,也支持通过左滑 profile 进行操作⑥⑦⑧(请注意,删 除 profile 是高危操作, profile 信息将无法找回, 部分运营商可能不支持 profile 多次下载写入, 即下载一次之后激 活二维码就失效, 请务必谨慎操作);

8、管理卡片时请注意处理通知信息:在下载、安装、启用、停用 profile 操作后,请注意处理 eSIM 的通知信息。 避免通知信息过多,占用您的 eSIM 卡的 profile 存储空间。点击"Notification"之后,点击"Process All",然 后点击 "Remove All" 清空即可⑨;

相关附图

9、管理完成,拔卡后插入手机即可尽情体验您的 eSIM 套餐,设备即可断电。

|      | eLPA          | ••• •                    |                         | eLPA                                                       | ••• •        | ŵ                                                                                            | eLPA                                                                                    |     | 0 |
|------|---------------|--------------------------|-------------------------|------------------------------------------------------------|--------------|----------------------------------------------------------------------------------------------|-----------------------------------------------------------------------------------------|-----|---|
|      | eLPA Download | <b>D</b><br>Notification |                         |                                                            |              | S                                                                                            | Search & Connect eLPA                                                                   |     |   |
| EID: |               |                          | YEOIIVI<br>Link up more | cl PA Download                                             | Notification | eSIM_Writ                                                                                    | <b>CF</b><br>8087-2000-9ABA-846E84B02AB9                                                |     |   |
|      |               |                          | EID:                    | Searching<br>eLPA<br>Io profile found<br>I down to refresh |              | eLPA:eSIM<br>SN:<br>Hardware:<br>Software:<br>Device tim<br>WiFi(Only :<br>SSID 0<br>passwor | _Writer Get<br>e:<br>2.4G): Get South<br>nly support 2.4G WiFi<br>d Only support 2.4G W | ••• |   |
|      |               |                          |                         | Ø                                                          |              |                                                                                              | 3                                                                                       |     |   |

微信扫码

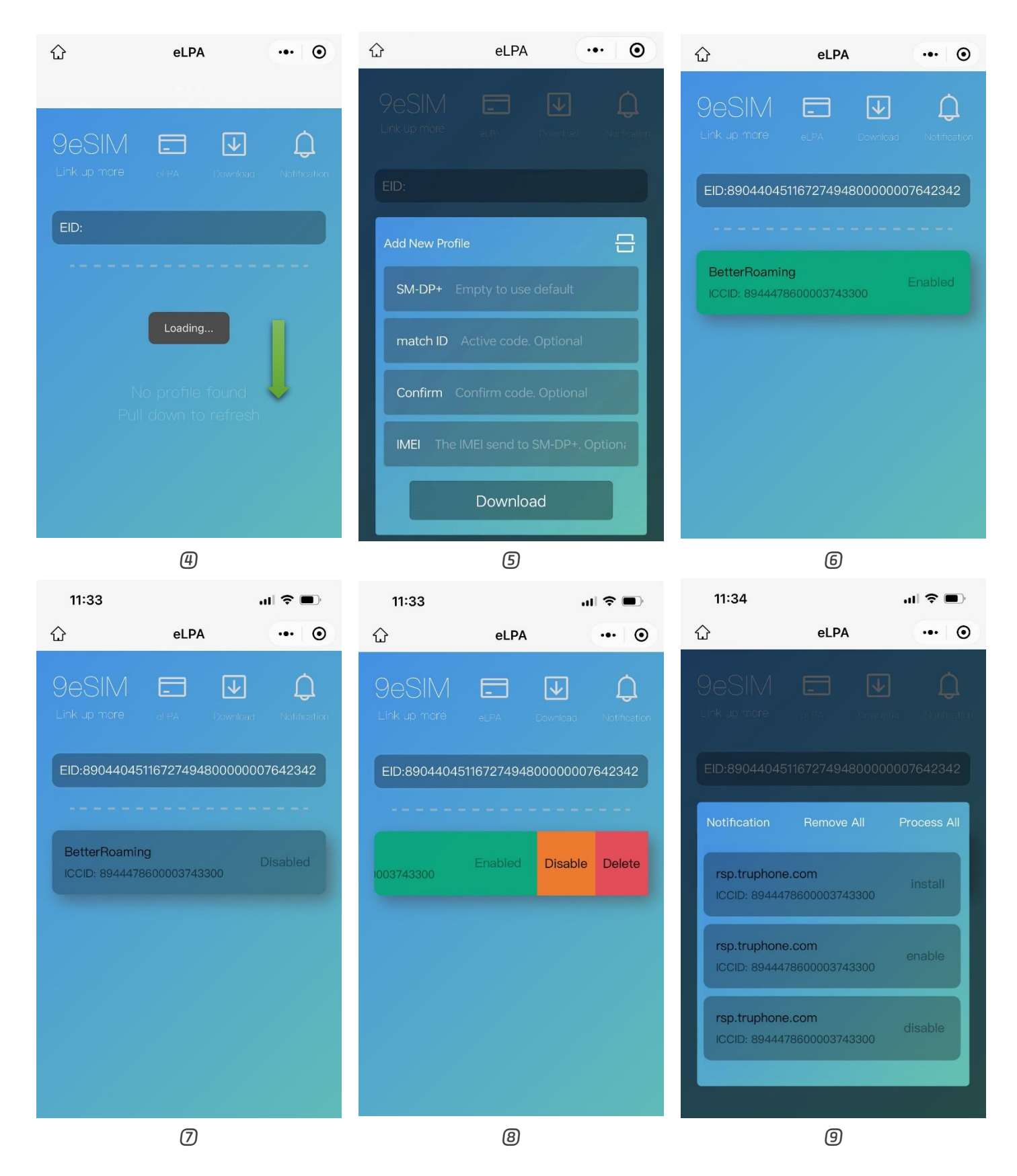

本使用说明依据现有信息制作,本着不断完善、持续发展的原则,我们将保留产品的规格、功能变更,以及对本使用说明 内容描述修改和改进的权利。本产品当前发行版本为 bata2.0,自收货之日起1年内非人为原因损坏享受免费保修,请勿 擅自拆解,否则将失去保修权益。

感恩,岁月如歌中与你的相遇,让我们一起连接更多可能!

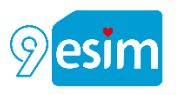